福建省高等教育自学考试考生网络预申请毕业

操作手册

一、操作流程

# 福建省高等教育自学考试网络预申请毕业 操作流程图

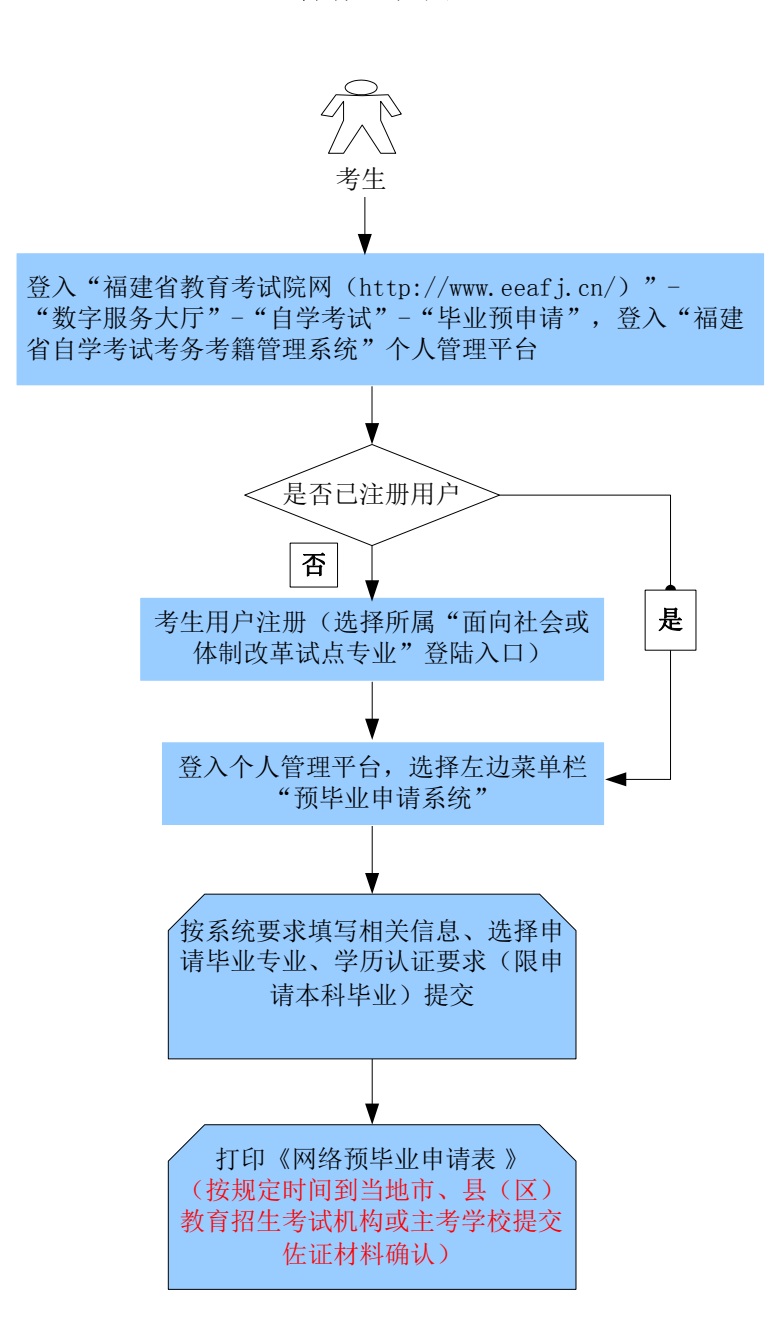

# 二、操作步骤

## 1、系统平台登陆

登陆"福建省教育考试院 <u>www.eeafj.cn</u>"--数字服务大厅,选择"自学考试"进入数字服务大厅,点击"毕业预申请"进入"福建省高等教育自学考试考务考籍管理系统"。

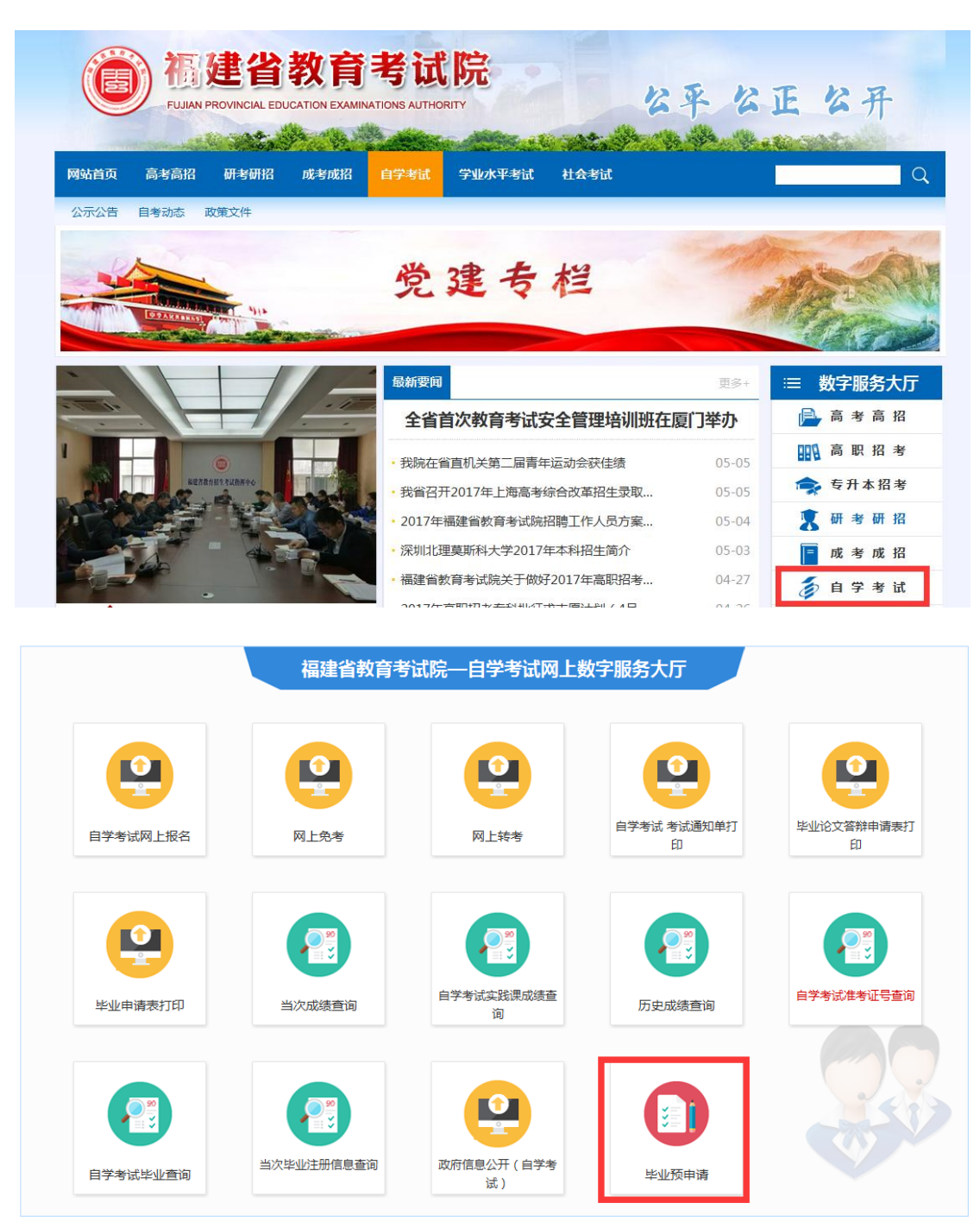

图 1.1 登陆福建省教育考试院 www.eeafj.cn 点击"自学考试" 图标进入"毕业预申请"

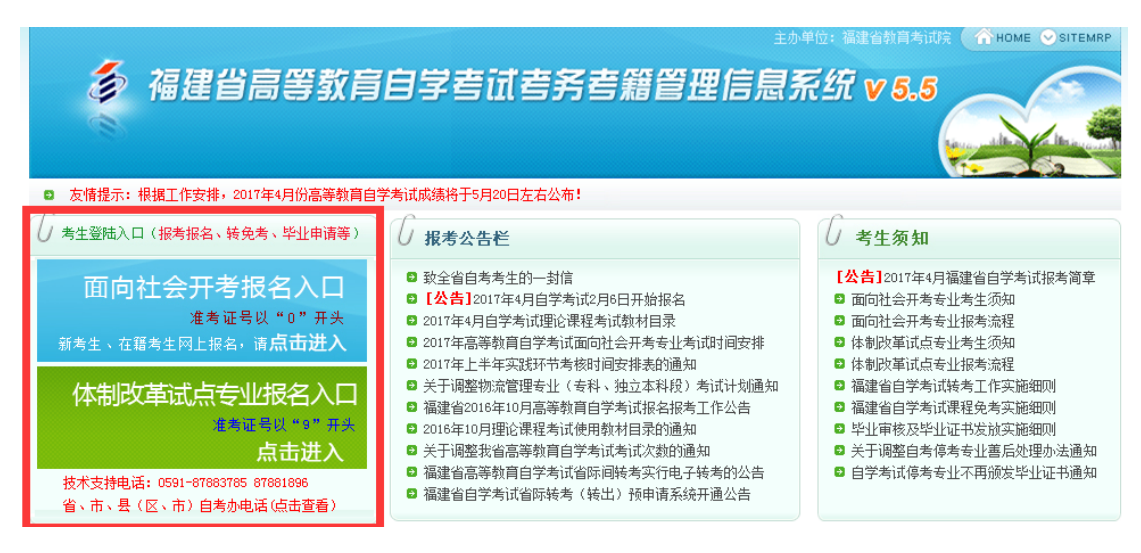

图 1.2 输入帐号、密码即可进入"考生个人管理平台" (考生根据自己准考证第一位选择入口)

## 2、网上预毕业申请

考生登陆"个人管理平台"后,点击左边菜单栏"预毕业申请"模块进入,选择所要申请毕业的"准考证号"办理。

注:根据福建省教育考试院关于"福建省高等教育自学考试毕业审核及毕业证书发放实施细则"相关规定提供相应材料申请办理。

|                                                                          | 主办单位:福建省教育考试院 🌘 🏠 HOME 😔 SITEMRP                                                                                                    |
|--------------------------------------------------------------------------|----------------------------------------------------------------------------------------------------|
| <b>参</b> 福建省                                                             | 省高等教育自学考试考务考籍管理信息系统 v 5.5                                                                                                    |
| 欢迎您:李三                                                                   | ◆您当前的位置: 个人报考平台 > 平台首页                                                                                                    |
| ▶ 平台首页                                                                   | 平台首页                                                                                                    |
| ▼ 2017年4月报考报名 网上报名 增报、补报考课程                                              | 您好!: 您已经成功登录福建省高等教育自学考试网络报考助学系统。祝您使用愉快!                                                                                                    |
| 报考结果查询<br>我的订单                                                           | 最新公告                                                                                                    |
| <ul> <li>▶ 网上转考(省内)</li> <li>▶ 省际转考(转出)</li> <li>▶ 省际转考(转入)查询</li> </ul> | <ul> <li>【公告】2017年4月自学考试2月6日开始报名</li> <li>【公告】2017年4月福建省自学考试报考简章</li> <li>「福建省高等教育自学考试省际间转考实行电子转考的公告</li> <li>「福建省自学考试省际转考(转出)预申请系统开通公告</li> </ul> |
| <ul> <li>▶ 网上免考(非学历证书)</li> <li>▶ 课程免考</li> </ul>                        | <ul> <li>□ 福建省自学考试课程免考预申请系统开通公告</li> <li>□ 2016年4月高等教育自学考试报名报考工作公告</li> <li>□ 自学考试在籍考+错误信息更改办法</li> </ul>                                          |
| ▼ 预毕业申请<br>预毕业申请<br>前置学历信息管理                                             | <ul> <li>「面向社会开考专业考生须知</li> <li>「面向社会开考专业报考流程</li> <li>「福建省自学考试转考工作实施细则</li> </ul>                                                                 |

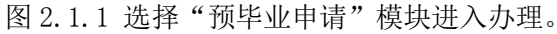

考生选择预毕业的"准考证号"进入后,点击"信息提取",系统将自动列出该准考证 号下专业所有已通过的课程成绩,根据所要申请毕业的专业、层次提交申请后,按规定时间 到所属市、县(区)教育招生考试机构提交相关佐证材料申请确认。

| 准考证号       | 姓名  | 专业代码   | 专业名称   | 状态 | 管理   |
|------------|-----|--------|--------|----|------|
| 0100001019 | 3 m | 050201 | 英语(本科) | 正常 | 点击进入 |

重要通知:

福建省高等教育自学考试衔接考试考生毕业申请操作手册

#### 申请提示:

网上预毕业申请时间:5月20日-26日;

现场确认时间:5月22日-26日(未到现场确认,预毕业申请无效);

现场确认地点: 所属市、县(区)教育招生考试机构或主考学校自考办提交相关材料申请确认;

#### 毕业申请提交材料:

1、本人持自考准考证、有效身份证件(以下证件之一:身份证、户口本、护照、军官证、警官证、士兵证)原件和复印件一份。

2、课程合格证或其他成绩证明材料(经审批的免考申请表、转考凭证等)。

3、《毕业生申请表》和《毕业生鉴定表》。其中《毕业生申请表》直接在"预毕业申请系统"提交后直接打印;《毕业生鉴定 表》从"福建省教育考试院网→自学考试→综合信息→资料下载→表格下载"下载,并按表格说明填写相关内容。

4、本科学历证明材料:若在"预毕业申请"系统填入相关学历认证信息提交后,在《预毕业申请表》中认证状态显示"已认证",表示前置学历审核通过。

前置学历审核通过:提交以上1-3点规定的毕业生材料外,还须提供国家承认的专科及专科以上毕业证书复印件1份(原件备查);

前置学历审核未通过:提交以上1-3点规定的毕业生材料外,还须提供国家承认专科及专科以上毕业证书原件和复印件1份(原件备 查),以及中国高等教育学生信息网(http://www.chsi.com.cn/)出具的《教育部学历证书电子注册备案表》(备案表验证有效期 需至2017年7月1日)或《中国高等教育学历认证报告》原件。

图 2.1.2 选择"准考证号"进入办理。

| 当前的位置: 个人平台 > 考生 | 网上预毕业申请               |
|------------------|-----------------------|
| 网上预毕业申请          |                       |
|                  | 福建省高等教育自学考试 考生预毕业网上申请 |
| 当前准考证号: 0101002  | 0                     |
| 申请信息:            |                       |
|                  | 信息提取                  |

图 2.1.3 考生信息提取

| -     | -    | - | <br>1.0 |
|-------|------|---|---------|
| PIL I | - 23 |   | 19      |

### 福建省高等教育自学考试 考生预毕业网上申请

소학원중**소중, ਰਾਹਾਇਰਾਜ਼ਾਲਾ 006호,** 

信金振取

| 6               |          | 福 建 省 高 等 教<br>历史成绩 | 〔育 自 鬥<br>查询结果 | 学考试        |             |
|-----------------|----------|---------------------|----------------|------------|-------------|
| <b>4</b> 4      | <u> </u> |                     |                |            | 2017年05月19日 |
| 花鸟              | iI-9     | 010                 |                |            |             |
| t               | 8        | 41aa                |                |            | - 6         |
| utiți<br>c. u   | -909     |                     |                | -          |             |
| 79              |          | ****                | 100.000        | 312137[0]  | 备住          |
| 1               | 00002    | 邓小干理论概论             | 66             |            |             |
| 2               | 00019    | 计算机应用基础(实践)         | 65             | 2001.04.30 |             |
| 2               | 00020    | 高等数字(一)             | 75             |            |             |
| 4               | 02120    | 数据菜及真应用             | 60             | 2002.10.26 |             |
| 5               | 02316    | 计算机图用技术             | 60             | 2001.04.27 |             |
| 6               | 02382    | 管理信息系統              | 60             | 2002.04.20 |             |
| 7               | 27296    | 计算机实用软件上机           | 95             | 2001.04.30 |             |
| •               | +        | •                   | •              | +          | +           |
| ٠               | +        | •                   | •              | +          | +           |
| •               | +        | •                   | •              | +          | +           |
| •               | +        | •                   | •              | +          | •           |
| •               | +        | •                   | •              | +          | •           |
| •               | +        | •                   | •              | •          | •           |
| ٠               | +        | •                   | •              | +          | +           |
| •               | +        | •                   | •              | +          | •           |
| ٠               | +        | •                   | •              | +          | +           |
| •               | +        | •                   | •              | +          | +           |
| •               | +        | •                   | •              | +          | •           |
| •               | +        | •                   | •              | •          | •           |
| •               | +        | •                   | •              | +          | •           |
| •               | +        | •                   | •              | •          | •           |
| +               | +        | •                   | •              | •          | +           |
| •               | +        | •                   | •              | •          | •           |
| +               | +        | •                   | •              | •          | +           |
| •               | +        | •                   | •              | •          | •           |
| +               | +        | •                   | •              | +          | +           |
| •               | +        | •                   | •              | •          | •           |
| ٠               | +        | •                   | •              | •          | +           |
| •               | +        | •                   | •              | +          | +           |
| +               | +        | •                   | •              | +          | +           |
| \$ <b>\$</b> \$ | 结果作为成    | 使女亲及事业中治军地说过,治兴争杀梦) |                |            | 視識會教育考试院    |
|                 |          |                     |                |            | 2017年05月19  |

图 2.1.4 核对通过课程,点击"进入下一步"。

| 当前的位                                 | 置:个人          | 平台 > 考生网上预毕业申请                                            |                  |            |            |          |                      |          |         |       |           |       |              |           |           |   |
|--------------------------------------|---------------|-----------------------------------------------------------|------------------|------------|------------|----------|----------------------|----------|---------|-------|-----------|-------|--------------|-----------|-----------|---|
| 网上                                   | 便毕业申          | 诸                                                         |                  |            |            |          |                      |          |         |       |           |       |              |           |           |   |
| 福建省高等教育自学考试考生预毕业网上申请<br>当前准考证号:01010 |               |                                                           |                  |            |            |          |                      |          |         |       |           |       |              |           |           |   |
|                                      | 申谋            | 精信息:                                                      |                  |            |            | 信息       | 提取                   |          |         |       |           |       |              |           |           |   |
| 请选                                   | 择预毕           | <b>业专业:</b> 020106 金融(独立)                                 | 本私               | ↓段)        |            |          | ~                    |          |         |       |           |       |              |           |           |   |
| 考生                                   | <b>と姓名:</b>   | 李言言                                                       |                  |            | 准考证        | 묵:       | 010                  | 1.1      |         |       |           |       |              |           |           |   |
| 证作                                   | キ号码:          | 3506.0488.00048647                                        |                  |            | 刷卡采        | 集:       | 己采                   | 集.       |         |       |           |       |              |           |           |   |
| 联系                                   | <b>《方式:</b>   |                                                           |                  |            |            |          |                      |          |         |       |           |       |              |           |           |   |
| 牟                                    | 上名称:          | 金融(独立本科段)                                                 |                  |            | 专业代        | 码:       | 0201                 | 06       |         |       | 学分        | 要求:   | 78 🕯         | 学分        |           |   |
| 主考                                   | 5学校:          | 厦门大学                                                      |                  |            | 学历层        | 次:       | 本科                   |          |         |       | 开考        | 方式:   | 面向           | 社会开考      |           |   |
| 43                                   | と审批:          | 已审批                                                       |                  |            | 审批时        | 间:       | 2015-03-30 毕业证书停止颁发: |          |         |       |           |       |              |           |           |   |
| 委打                                   | 任开考:          | 否                                                         |                  |            | 委托单        | 位:       | /                    |          |         |       |           |       |              |           |           |   |
| 专业                                   | ▶ 停考:         | 否                                                         |                  | 停」         | 上接收新       | 生:       | 否                    |          |         | -0.44 | VIE 3-4 m | 1.273 | -0.44 47 334 | 48.4      |           |   |
| 序号                                   | 代码            | 课程名称<br>**:(二)                                            | 字                | ·55 년<br>4 | <b>非</b> 论 | <b>课</b> | 主思性                  |          | 备在      |       | 成绩        | 進过時   | राग          | 成績备狂      | <b>課作</b> |   |
|                                      | 00015         |                                                           | 1                | .4         | 1216       | 220      | 5 67(12)             | 莽得分      | - 国NIT管 | 甲玉纮   |           |       |              |           | -         |   |
|                                      |               |                                                           |                  |            |            | ŧ        | 专业语                  | ■程加      | т       |       |           |       |              |           |           |   |
| 17                                   | 00002         | 邓小平理论概论                                                   |                  | 3          |            |          |                      | 101223-0 |         |       |           | 66    |              |           |           |   |
| 18                                   | 00019         | 计算机应用基础(实践)                                               |                  | 2          |            |          |                      |          |         |       |           | 65    | 21           | 001.04.30 |           |   |
| 19                                   | 00020         | 高等数学(一)                                                   |                  | 6          |            |          |                      |          |         |       |           | 75    | -            |           |           | - |
| 20                                   | 02120         | 数据库及其应用                                                   |                  | 3          |            |          |                      |          |         |       |           | 60    | 2            | 002.10.26 |           | - |
| 21                                   | 02316         | 计算机应用技术                                                   |                  | 2          |            |          |                      |          |         |       |           | 60    | 2            | 001.04.27 |           | - |
| 22                                   | 02382         | 管理信息系统                                                    |                  | 4          | _          |          |                      |          |         |       |           | 60    | 20           | 002.04.20 |           | - |
| 23                                   | 27296         | 计算机实用软件上机                                                 |                  | 2          |            |          |                      |          |         |       |           | 95    | 2            | 001.04.30 |           | - |
| 备注:<br>要和0                           | 经济管理<br>3709马 | 」<br>理类(独立本科段、本科段)<br>克思主义基本原理概论)的考<br>自切供 <del>会 类</del> | 专 <u>」</u><br>试。 | 上:原<br>。   | 夏已通过       | "毛       | 泽东思                  | 想概试      | 2"的考生   | E,不再  | 参加思       | 想政治理  | 里论认          | 果(03708   |           |   |
| WE:                                  | 专业/启想         | 忌1X(兴参考;                                                  |                  |            |            |          |                      |          |         |       |           |       |              |           |           |   |
| j B                                  | 标:            |                                                           |                  |            |            |          |                      |          |         |       |           |       |              |           |           |   |

| 提示:                             |  |
|---------------------------------|--|
| 凡是申请本科毕业的,必须完成前置学历信息登记工作。       |  |
| 当前考生没有找到前置学历信息,诸先设置前置学历信息后再提交申请 |  |
| 设置前置学历 刷新                       |  |
|                                 |  |

退出申请

### 图 2.1.5 预毕业专业选择及设置前置学历认证

提示:考生选择预毕业专业并核对相应的专业计划课程完成情况(仅供参考),符合专业计划要求,需要办理预毕业申请的考生,直接按系统流程提示办理;不需要办理预毕业的考生,直接点击"退出申请"。

① 若提示"身份证未采集"的,请到所属的自考办或主考学校自考办现场采集二代身份

证信息后,再重新登陆"预毕业申请系统"办理预毕业。

| 提 | 示:                                                          |
|---|-------------------------------------------------------------|
| 凡 | 是申请预毕业的考生,必须完成二代居民身份证信息确认工作;                                |
| 你 | 的二代居民身份证信息未确认,请先确认后再登陆系统进行预毕业申请;                            |
| 准 | 考证 "O"开头到所属市、县(区)教育招生考试机构现场刷身份证;准考证 "9"开头到所属的主考学校自考办现场刷身份证; |
| 馯 | 创新                                                          |
|   | 退出申请                                                        |

图 2.1.6 二代身份证采集

②若提示"前置学历未设置"的,点击"设置前置学历"进入"添加前置学历信息"填

| Ē   | <u> </u> |
|-----|----------|
| ÷-, | 0        |

| 以上专业信息仅供参考;                      |
|----------------------------------|
|                                  |
| 提示:                              |
| 凡是申请本科毕业的,必须完成前置学历信息登记工作。        |
| 当前考生没有找到前置学历信息,请先设置前置学历信息后再提交申请; |
| 设置前置学历    刷新                     |
| 退出申请                             |

前置学历信息管理

| 添加 | 前 | 置 | 学 | 历 | 信息 |
|----|---|---|---|---|----|
|    |   |   |   |   |    |

| 当前准考证:     |                                 |
|------------|---------------------------------|
| 准考证:       | 010                             |
|            |                                 |
| 编辑信息:      |                                 |
| 前置学历毕业证书号: | 89872455666 毕业证上的证书编号           |
| 前置学历毕业学校:  | 福州大学毕业证上的学校全称                   |
| 前置学历专业:    | 计算机及其应用 专业名称                    |
| 前置学历毕业时间:  | 201601 时间年月格式: YYYYMM,例: 201606 |
| 前置学历类型:    | 全日制 イ                           |
| 前置学历层次:    | 本科 🗸                            |
| 学历认证类型:    | 《中国高等教育学历认证报告》 🗸                |
| 认证代码:      | 123337                          |
|            | 提交保存 取消                         |

### 信息提示:

1、学历认证报告查询网址:登陆"中国高等教育学生信息网(http://www.chsi.com.cn/)"查询并打印《教育部学历证书电子注册 备案表》或《中国高等教育学历认证报告》。

## 图 2.1.7 填写前置学历认证

完成前置学历认证后,返回"图2.1.2",重新提交"预毕业申请",并完善个人基本信息

保存预毕业申请。

| 0000                                  |                                                               |                                                                                                    |                                                                                                    |                                                                                                    |                                                                                                    |                                                                                                    |                                                                                                    |                                                                                                    |                                                                                                    |                                                                                                    |
|---------------------------------------|---------------------------------------------------------------|----------------------------------------------------------------------------------------------------|----------------------------------------------------------------------------------------------------|----------------------------------------------------------------------------------------------------|----------------------------------------------------------------------------------------------------|----------------------------------------------------------------------------------------------------|----------------------------------------------------------------------------------------------------|----------------------------------------------------------------------------------------------------|----------------------------------------------------------------------------------------------------|----------------------------------------------------------------------------------------------------|
| 0002                                  | 邓小平理论概论                                                       | 3                                                                                                    |                                                                                                    |                                                                                                    |                                                                                                    |                                                                                                    | 66                                                                                                    |                                                                                                    |                                                                                                    | -                                                                                                    |
| 0019 i                                | 计算机应用基础(实践)                                                   | 2                                                                                                    |                                                                                                    |                                                                                                    |                                                                                                    |                                                                                                    | 65                                                                                                    | 2001.04.30                                                                                                    |                                                                                                    | -                                                                                                    |
| 0020                                  | 高等数学(一)                                                       | 6                                                                                                    |                                                                                                    |                                                                                                    |                                                                                                    |                                                                                                    | 75                                                                                                    |                                                                                                    |                                                                                                    | -                                                                                                    |
| 2120                                  | 数据库及其应用                                                       | 3                                                                                                    |                                                                                                    |                                                                                                    |                                                                                                    |                                                                                                    | 60                                                                                                    | 2002.10.26                                                                                                    |                                                                                                    | -                                                                                                    |
| 2316 і                                | 计算机应用技术                                                       | 2                                                                                                    |                                                                                                    |                                                                                                    |                                                                                                    |                                                                                                    | 60                                                                                                    | 2001.04.27                                                                                                    |                                                                                                    | -                                                                                                    |
| 2382                                  | 管理信息系统                                                        | 4                                                                                                    |                                                                                                    |                                                                                                    |                                                                                                    |                                                                                                    | 60                                                                                                    | 2002.04.20                                                                                                    |                                                                                                    | -                                                                                                    |
| 7296                                  | 计算机实用软件上机                                                     | 2                                                                                                    |                                                                                                    |                                                                                                    |                                                                                                    |                                                                                                    | 95                                                                                                    | 2001.04.30                                                                                                    |                                                                                                    | -                                                                                                    |
|                                       |                                                               |                                                                                                    |                                                                                                    |                                                                                                    |                                                                                                    |                                                                                                    |                                                                                                    |                                                                                                    |                                                                                                    |                                                                                                    |
| 完善联系方式信息:                             |                                                               |                                                                                                    |                                                                                                    |                                                                                                    |                                                                                                    |                                                                                                    |                                                                                                    |                                                                                                    |                                                                                                    |                                                                                                    |
| - <i>A</i>                            | 方式信息:                                                         |                                                                                                    |                                                                                                    |                                                                                                    |                                                                                                    |                                                                                                    |                                                                                                    |                                                                                                    |                                                                                                    |                                                                                                    |
| ;手机:                                  | 方式信息:                                                         | * 手机-                                                                                                    | 号为11位数                                                                                                    | 字                                                                                                    |                                                                                                    |                                                                                                    |                                                                                                    |                                                                                                    |                                                                                                    |                                                                                                    |
| · 秋水/<br>(手机:<br>[地址:                 | 方式信息:<br>                                                     | * 手机                                                                                                    | 号为1 <b>1</b> 位数                                                                                                    | 字                                                                                                    |                                                                                                    |                                                                                                    |                                                                                                    |                                                                                                    |                                                                                                    |                                                                                                    |
| ·••••································ | 方式信息:<br>                                                     | * 手机·                                                                                                    | 号为11位数                                                                                                    | 字                                                                                                    |                                                                                                    |                                                                                                    |                                                                                                    |                                                                                                    |                                                                                                    |                                                                                                    |
|                                       | 0019<br>0020<br>2120<br>2316<br>2382<br>7296<br>逐济管理<br>709马3 | 0019 计算机应用基础(头滅)<br>0020 高等数学(一)<br>2120 数据库及其应用<br>2316 计算机应用技术<br>2382 管理信息系统<br>7296 计算机实用软件上机<br>经济管理类(独立本科段、本科段)专<br>709马克思主义基本原理概论)的考试<br>业信息(仅供参考; | 0019     计算机应用基础(实践)     2       0020     高等数学(一)     6       2120     数据库及其应用     3       2316     计算机应用技术     2       2382     管理信息系统     4       7296     计算机实用软件上机     2       2887     管理信息系统     4       7099< | 0019        け其礼应用基础(实践)      2        0020     高等数学(一)      6          2120     数据库及其应用      3              2316         计算机应用技术          2              2382         管理信息系统          4              7296         计算机实用软件上机          2              於管理类(独立本科段、本科段、专业:原已通过"毛派                709马克思主义基本原理概论)的考试。 | 0019     计算机应用基础(实践)     2       0020     高等数学(一)     6       2120     数据库及其应用     3       2316     计算机应用技术     2       2382     管理信息系统     4       7296     计算机实用软件上机     2       这称管理类(独立本科段、本科段)专业:原已通过"毛泽东思想概709马克思主义基本原理概论)的考试。 | 0019       计算机应用基础(实践)       2         0020       高等数学(一)       6         2120       数据库及其应用       3         2316       计算机应用技术       2         2382       管理信息系统       4         7296       计算机实用软件上机       2         於管理类(独立本科段、本科段)专业:原已通过"毛泽东思想描论"的考生         709马克思主义基本原理概论)的考试。         业信息仅供参考; | 0019     计算机应用基础(实践)     2       0020     高等数学(一)     6       2120     数据库及其应用     3       2316     计算机应用技术     2       2382     管理信息系统     4       7296     计算机实用软件上机     2       2387     学业:原已通过"毛泽东思想概论"的考生,不再参加思想       709马克思主义基本原理概论)的考试。 | 0019     计算机应用基础(实践)     2     65       0020     高等数学(一)     6     75       2120     数据库及其应用     3     60       2316     计算机应用技术     2     60       2382     管理信息系统     4     60       2382     管理信息系统     4     60       2382     管理信息系统     4     95       这称管理类(独立本科段、本科段)专业:原已通过"毛泽东思想概论"的考生,不再参加思想政治理       709马克思主义基本原理概论)的考试。 | 0019       计算机应用基础(实践)       2       65       2001.04.30         0020       高等数学(一)       6       75       75         2120       数据库及其应用       3       60       2002.10.26         2316       计算机应用技术       2       60       2002.10.26         2316       计算机应用技术       2       60       2002.04.20         2382       管理信息系统       4       60       2002.04.20         7296       计算机实用软件上机       2       95       2001.04.30         济管理类(独立本科段、本科段)专业:原已通过"毛泽东思想概论"的考生,不再参加思想政治理达课(03704)       709马克思主义基本原理概论)的考试。       95       201.04.30         业信息仅供参考;           95       201.04.30 | 0019     计算机应用基础(实践)     2     6     65     2001.04.30       0020     高等数学(一)     6     75     75     6       2120     数据库及其应用     3     60     2002.10.26     60       2316     计算机应用技术     2     60     2001.04.30       2382     管理信息系统     4     60     2002.04.20       2382     管理信息系统     4     60     2002.04.20       2385     计算机实用软件上机     2     60     2001.04.30 |

图 2.1.8 完善个人信息

| 打印注意事项:                                             |  |
|-----------------------------------------------------|--|
| 1.打印设置,纸张: 设置为A4纸、纵向打印、页边距: 左:5,右:5,上:5,下:5、页眉页尾为空, |  |
| 2.请核对您的个人信息后再进行打印,                                  |  |
| 确认打印 打印毕业生鉴定表 取消申请                                  |  |

# 福建省高等教育自学考试毕业生申请表

| 专业: 20106 金融(独立本科段) |       |               |      |     | 二 <b>代证采集情况:</b> 已采集 |     |            | 2017年05月13日 |
|---------------------|-------|---------------|------|-----|----------------------|-----|------------|-------------|
| 姓名                  |       | l             | 性别   | 男   | 准                    | 考证号 | 01010      | -           |
| ùE                  | 件号码   | 35061         | -    |     | 手                    | 机号码 | 13         | 0           |
| 通                   | 讯地址   | 福州市鼓楼区北环中路59号 |      |     |                      |     |            |             |
| 此前                  | 学历及专业 | 福州大学 计算机      | 及其应用 | 已认证 |                      |     |            |             |
| 伃号                  | 课程代码  | 课程者           | 各杯   | 尾   | 绩                    | 字分  | 通过时间       | 备注          |
| 1                   | 00002 | 邓小平理论概论       |      |     | 66                   | 3   |            |             |
| 2                   | 00019 | 计算机应用基础(实     | 践)   |     | 65                   | 2   | 2001.04.30 |             |
| 3                   | 00020 | 高等数学(一)       |      |     | 75                   | 6   |            |             |
| 4                   | 02120 | 数据库及其应用       |      |     | 60                   | 3   | 2002.10.26 |             |
| 5                   | 02316 | 计算机应用技术       |      |     | 60                   | 2   | 2001.04.27 |             |
| 6                   | 02382 | 管理信息系统        |      |     | 60                   | 4   | 2002.04.20 |             |
| 7                   | 27296 | 计算机实用软件上板     | ղ    |     | 95                   | 2   | 2001.04.30 |             |
| 9                   |       |               |      |     |                      |     |            |             |
| 10                  |       |               |      |     |                      |     |            |             |
| 11                  |       |               |      |     |                      |     |            |             |
| 12                  |       |               |      |     |                      |     |            |             |

图 2.1.9 打印毕业申请表

打印好毕业生申请表后,备好预毕业申请所规定需提交的佐证材料按规定的现场确认时 间到所属的市、县(区)教育招生考试机构或主考学校自考办进行现场确认。